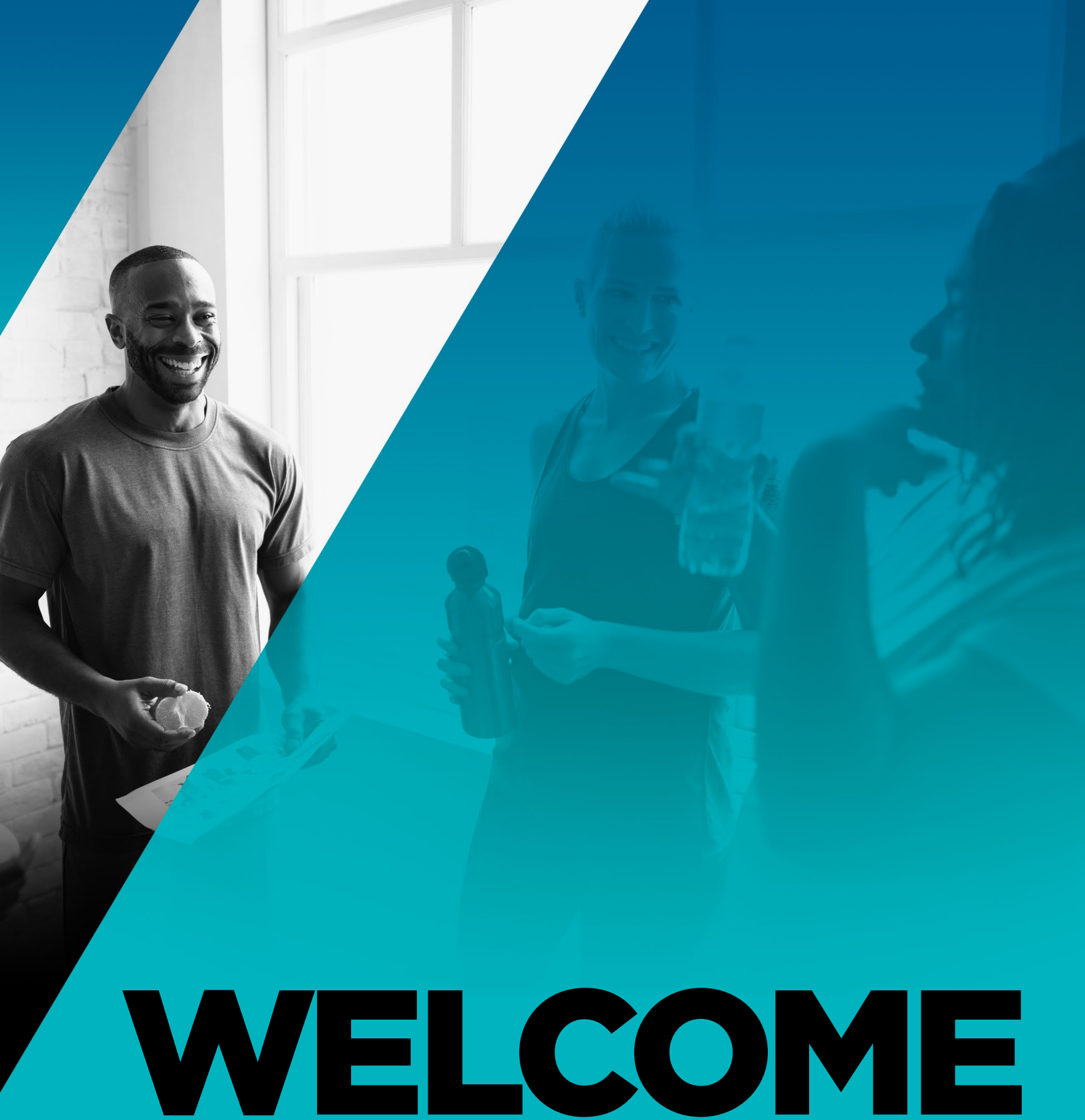

We're so glad you're here. As part of our wellness program, we've partnered with Fitbit to offer you the opportunity to get a new Fitbit activity tracker at a preferred price.

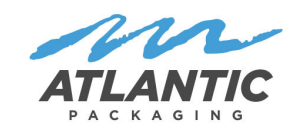

🐏 fitbit.

## We've Created This Guide To Help You:

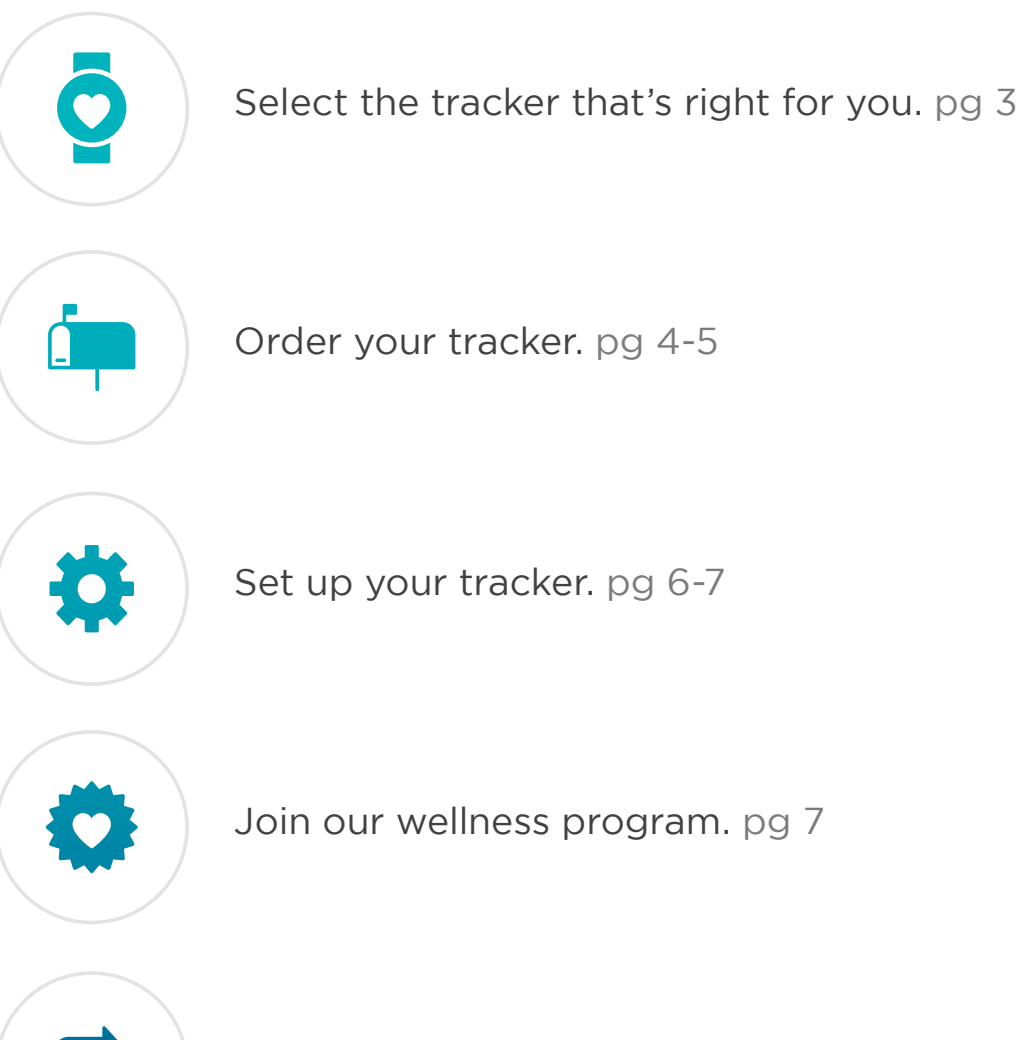

Sync a Fitbit you may already have. pg 8

## So let's get to it!

# **Select Your Tracker**

Starting on January 21st, visit www.fitbit.com/welcome/atlanticpackaging to purchase your new Fitbit. Not sure which activity tracker is right for you? Check out this chart, with features and our preferred pricing.

| 🛊 fitbit                                      | TRACKERS               |                    |  |
|-----------------------------------------------|------------------------|--------------------|--|
| PRODUCT<br>COMPARISON                         | 0                      | 0                  |  |
|                                               | <b>Inspire</b><br>\$10 | Inspire HR<br>\$75 |  |
| Tracks steps & active minutes                 | •                      | •                  |  |
| Reminders to Move                             | •                      | ٠                  |  |
| Sleep tracking & silent alarms                | •                      | ٠                  |  |
| Swimproof*                                    | •                      | •                  |  |
| Touchscreen & customizable clock faces        | •                      | •                  |  |
| Interchangeable accessories                   | •                      | •                  |  |
| Call alerts                                   | •                      | •                  |  |
| Text, calendar & smartphone<br>app alerts     | •                      | •                  |  |
| All-day calorie burn                          | •                      | •                  |  |
| SmartTrack™ auto exercise<br>recognition      | •                      | •                  |  |
| 24/7 heart rate tracking                      |                        | •                  |  |
| Cardio Fitness Level                          |                        | •                  |  |
| Real-time pace & distance**                   |                        | •                  |  |
| 15+ exercise modes                            |                        | •                  |  |
| Sleep stages (light, deep, REM)               |                        | •                  |  |
| Guided breathing sessions                     |                        | •                  |  |
| Female health tracking                        |                        |                    |  |
| Quick replies*                                |                        |                    |  |
| Secure, on-wrist payments with Fitbit<br>Pay™ |                        |                    |  |
| Floors climbed                                |                        |                    |  |
| Hundreds of apps                              |                        |                    |  |
| Stores & plays music                          |                        |                    |  |
| On-screen workouts                            |                        |                    |  |
| Battery life (up to # of days) <sup>◆</sup>   | 5                      | 5                  |  |

٠

# **Order Your Tracker**

1. Enter www.fitbit.com/welcome/atlanticpackaging into your web browser

#### 2. Enter your promo code

Reminder, your promo code is your employee number followed by FITBIT. For example, if your employee number was 1111 your access code would be 1111FITBIT

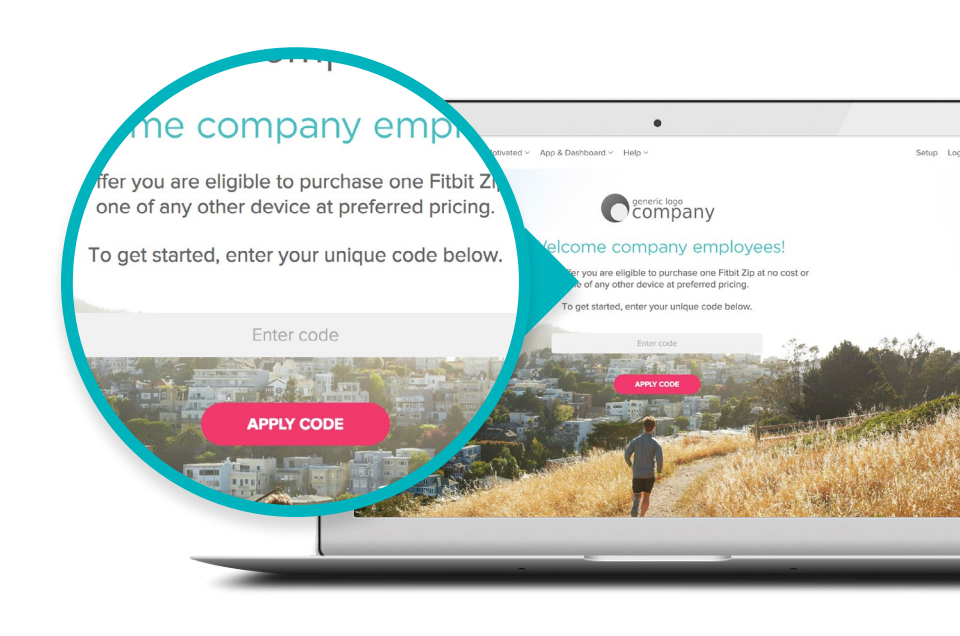

3. Choose your tracker, click "Add to Cart" and proceed to checkout. Be sure the cart total reflects our preferred pricing

Sure \$11.95 with Acme's preferred pric

Bob To Cart

Choose your tracker, click "Add to Cart"

age Coverage for \$39.99

4. Enter your payment details. Click "Next" to review your order

5. Look for an order confirmation email from orders@fitbit.com. If you don't see this email within a few minutes, check your spam folder

| fitbit.            | Store 🛀                     |
|--------------------|-----------------------------|
| Your F             | itbit order is in.          |
| And we're          | just as excited as you are. |
| CHE                | CK YOUR ORDER STATUS        |
| Here's             | what you ordered:           |
| Order #: XXXXXXXXX | Order Date: xx/xx/          |

### **Congratulations!**

Your new Fitbit activity tracker is on its way and should arrive within 5-7 business days.

#### QUESTIONS?

Email: cwsupport@fitbit.com Phone: 844-5-FITBIT (844-534-8248) Online: http://help.fitbit.com/cwsupport

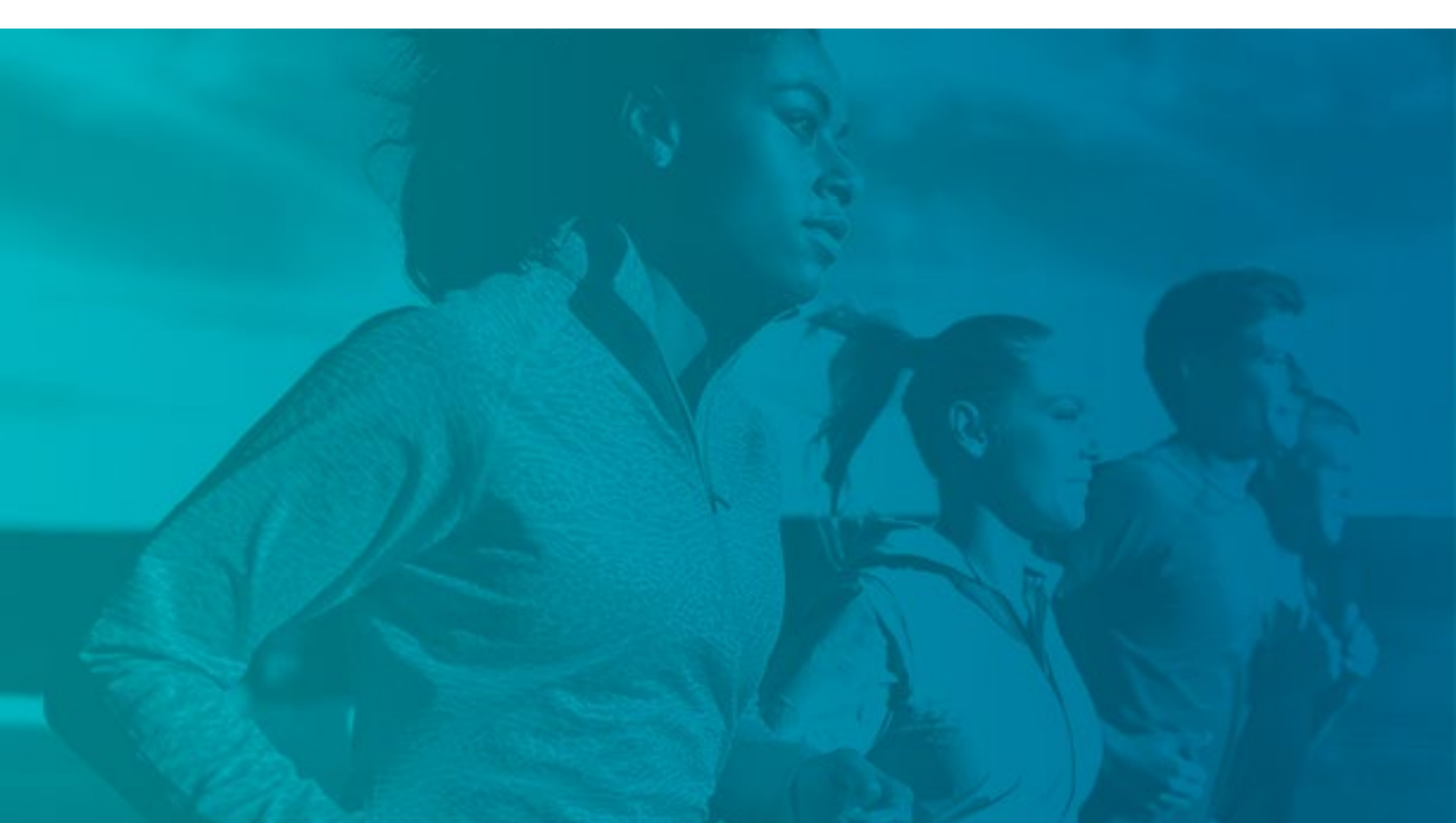

## Set Up Your Tracker & Join The Program

Got your new device? Awesome! Follow these instructions to set it up and join the program. It's important to note that setting up your new Fitbit does NOT automatically enroll you in our wellness program. Wait for the enrollment screens at the end of device set-up to join.

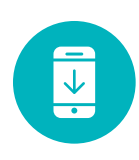

1. Download the Fitbit app to your smartphone here <u>App Store</u> or <u>Google Play</u>

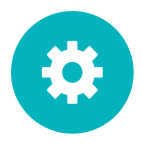

2. Follow the set-up instructions for your new device. Note: device set-up can take up to 15 minutes

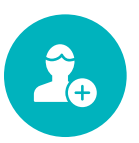

#### 3. Join our wellness program

- Agree to share your data
- Fill out all required fields
- Select your group from the drop-down menu
- Click "Join"

| • • Cancel                                                                                                    | • Cancel           | • • Cancel                                                            |
|----------------------------------------------------------------------------------------------------|--------------------|-----------------------------------------------------------------------|
| Data Sharing                                                                                                    | Introduce Yourself | Welcome to your company's corporate challenge                         |
| Congratulations on taking a big step forward in your health and fitness journey!                                                           | First Name         | Watch your progress on My Wellness tab and Fitbit dashboard           |
| Before we get started, Fitbit needs your<br>permission to share the following information<br>with your program administrator(s), which may | Last Name .        | Manage your membership in your account settings under Fitbit Wellness |
| be your employer. The data will be used to provide you with Fitbit Wellness features:                                                      | Job Title          |                                                                       |
| Personal data<br>Information about you from your Fitbit<br>account, including your email, avatar or                                        | Join               | Done                                                                  |

### **Congratulations!**

You've set up your device and joined our program! Stay tuned for an invitation to our first company challenge. In the meantime, get out there, get moving and have fun with your new Fitbit.

#### QUESTIONS?

Email: cwsupport@fitbit.com Phone: 844-5-FITBIT (844-534-8248) Online: http://help.fitbit.com/cwsupport

## **Join The Program Online**

Didn't join the program when you set up your device? No sweat. Here's another way:

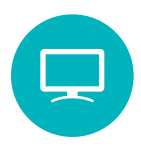

1. Enter https://www.fitbit.com/user/profile/corporate into your browser, and log in to your Fitbit account. If you get an error message when you go to the link above, please reach out to your program manager and request to be invited to the program

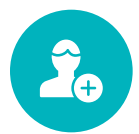

2. Access the program by clicking "Join"

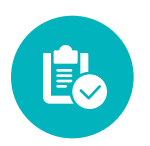

3. Fill out all required fields, select your group, and click "Agree & Join"

### You're In!

Stay tuned for an invitation to our first company challenge. In the meantime, get out there, get moving and have fun with your new Fitbit.

# **Already Have A Fitbit?**

Excellent! Follow these instructions to join our company's wellness program using your very own Fitbit.

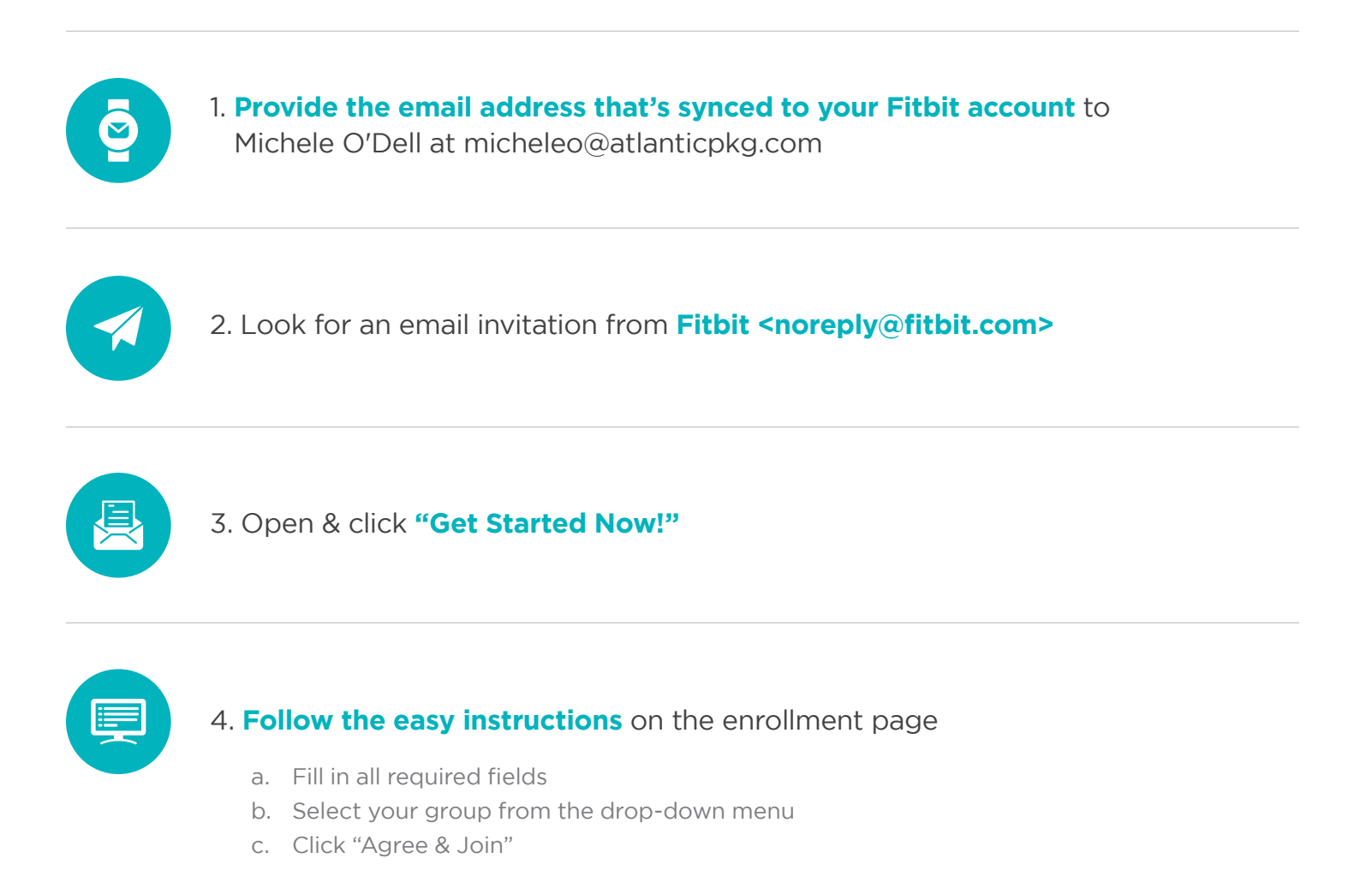

## You're In!

Stay tuned for an invitation to our first company challenge. In the meantime, get out there, get moving and have fun with your new Fitbit.

#### QUESTIONS?

Email: cwsupport@fitbit.com Phone: 844-5-FITBIT (844-534-8248) Online: http://help.fitbit.com/cwsupport